#### Altera Stratix Vにおける Partial Reconfigurationの方法 <sup>慶應義塾大学</sup> 天野英晴

2015年11月2日

## はじめに

- このフローは、AlterawikiにあるPartial Reconfiguration example design using Partial Reconfiguration Megawizard functionを元にしている。 http://www.alterawiki.com/wiki/Partial\_Reconfiguration\_example\_design\_ using\_the\_Partial\_Reconfiguration\_Megawizard\_function.
- ・違いは以下の通りである。
  - 元はVHDLだがこれはVerilogである。
  - 元はQuartus archive(qar)の形になっていてどのようにしてこれを作るかは分からない。これを示すのがこのフローの目的である。
  - Stratix V Depelopment Kitで実際にテストすることが可能
  - 元の方がreconfiguration後のLEDの点き方がかっこいいが、こちらは手抜き
- Quartus IIは13.2を使った。13以上でないとPR用のMegafunctionがないらしい
- PRの設計を行うためには、ライセンスが必要。これはAcademic Licenseをお持ちならば、Alteraにお願いすれば4,5日で入手可能

#### 部分再構成の方式

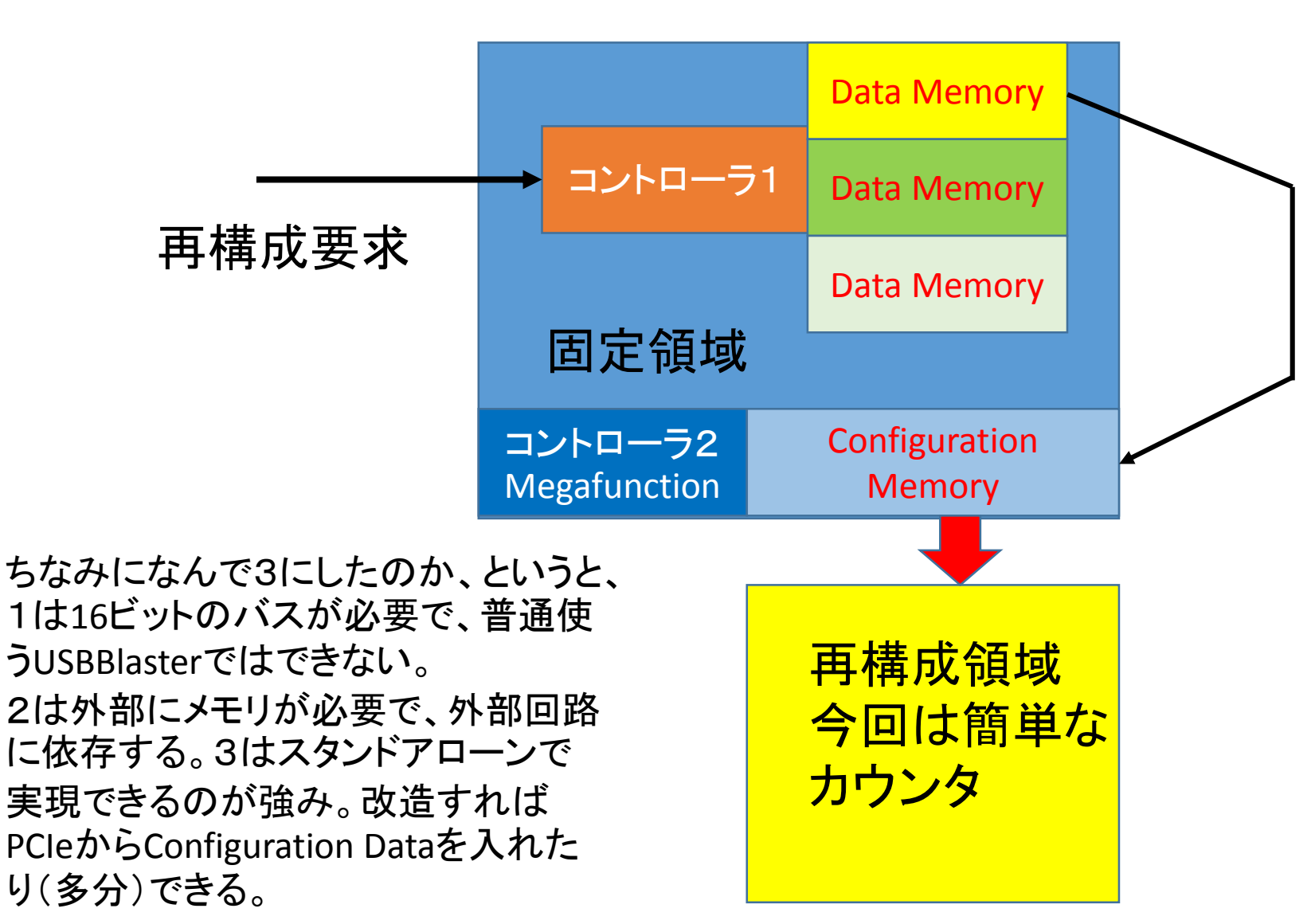

Stratix Vの部分再構成は、三つの方 法がある。

 完全に外部ホストから制御する
 ホストは中に置くが、Configuration Dataは外から供給する
 Configuration Dataをあらかじめ
 FPGAのData Memoryに入れておいて、
 これをConfiguration Memoryに転送
 することで部分再構成を行う

このフローは、3に基づく。理想的に は図のように内部のデータメモリから コントローラ1が選んで送ることで数 種類のConfigurationを構成すること ができる。 しかし、Configuration Dataが異様に 大きいので現在では2つが関の山で ある。で、今回は1つしか載せていな い。 つまり、最初にあったpersona1がス イッチを把すたporcona2に切り替わっ

イッチを押すとpersona2に切り替わっ ておしまいである。

#### ファイル

- <u>http://www.am.ics.keio.ac.jp/members/hunga/{pr\_ex.tar</u>, pr\_test.tar}をダウンロードして解凍
- ・このうちpr\_exは出来上がった形です。フローを辿る場合はpr\_testをお使いください
- pr\_testに入るとquartus.iniファイルとSRCディレクトリがあるはず。
- quartus.iniはQuartusの初期化用のファイルでこれがないとrbf生成時にmifが出来ない。
- SRCの下には以下のファイルがある。
- PR\_MW\_INT\_HOST\_TOP.v:ホストのトップ
- PRMW\_IntHost\_Controller.v:ホスト側のコントローラ(前のページのController1)
- PR\_ROM.v, PR\_ROM.qip: 2MワードのROM (解説は次ページ)
- PB\_edge\_detect.v: ボードのスイッチのチャタリング除去用、これがないと再構成がうまくいかない
- freezer.v: 再構成時フリーズさせるためのモジュール
- counter\_one.v: カウンタ1: 最初の構成時のカウンタで、LEDがゆっくり点滅する。Altera用語でのpersona1
- counter\_pwm.v:カウンタ2:再構成後のカウンタで、LEDが高速に点滅する。Altera用語でのpersona2
- この設計はpersona1とpersona2が同じ入出カインタフェースを持っていると仮定している。インタフェースが 違うとwrapperが必要。

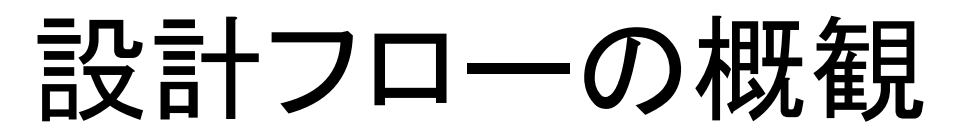

再構成領域を分離、再構成領域に Wrapper,Freezeを付け、設計を再構築

Controller用MegaFunction、PR用のROMの生成 合成、配置配線

Partial Reconfiguration用のPartitionを作成

Partitionに対してLogic Lock Regionを設定 合成、配置配線

Partial Reconfiguration用のversionを作成 合成、配置配線

ファイル変換をし、ROM用のmifを生成

元のversionでAssemblerのやり直し→sof生成

詳細は、

<u>http://www.am.ics.keio.ac.jp/members/hunga/AlteraPRflow.pdf</u>参照 設計キットも付いてるよ!

#### 設計の再構築

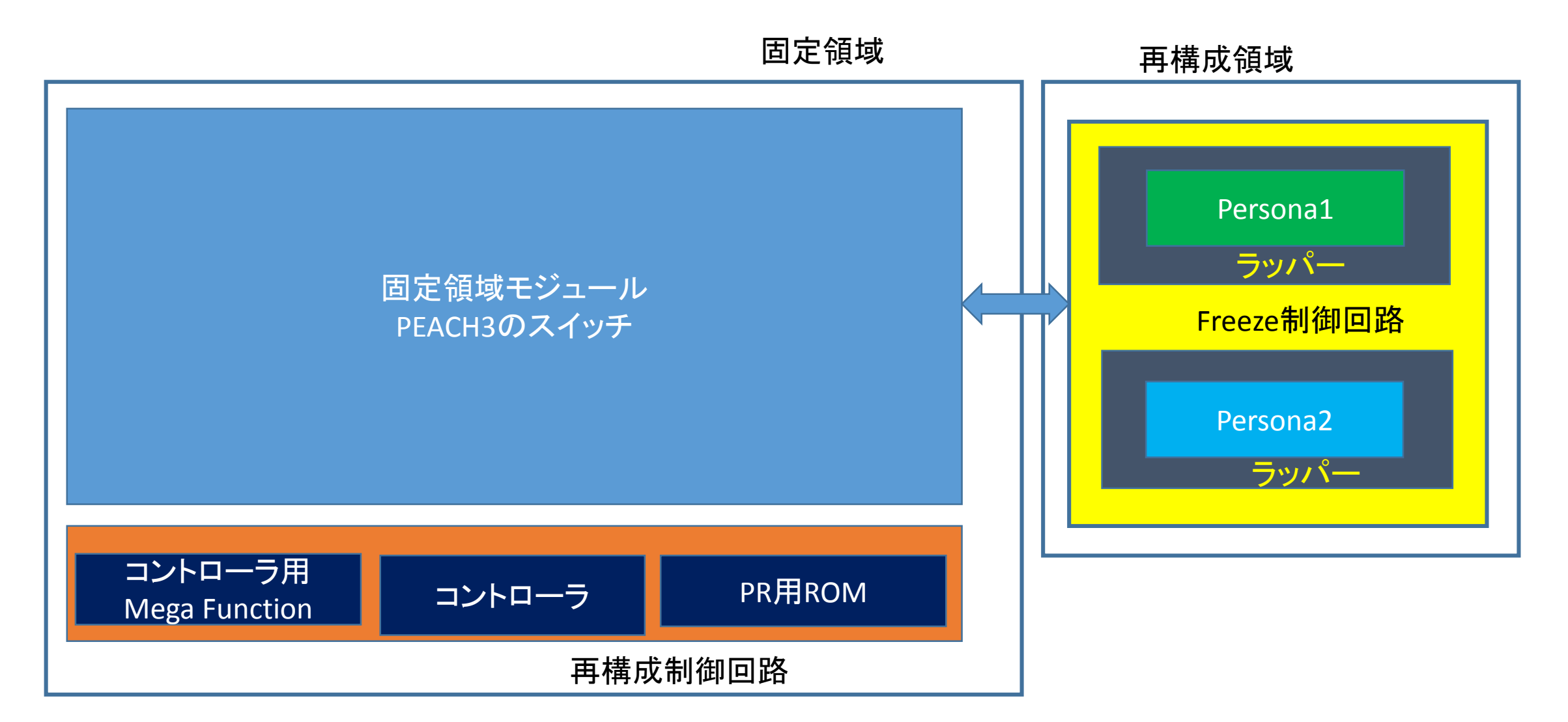

#### PR\_ROMについて

- PR\_ROM.v、PR\_RPM.qipは、MegaFunctionにより生成した1ポートのROM
- Configuration data 格納用
- •2M×16ビット構成
- ・初期化用データの入っている./SRC/PR\_DATA.mifを読み込む。
- ・これは最初はいい加減に設定してある
- 注)これは本当はMegaFunctionで生成できるはずなのだが、 MegaFunctionではなぜか深さ64Kまでしか生成できない。VHDLを使うと 勝手に深さを合わせてくれるのだがVerilogだと合わせてくれない。そこ で、手でいじってサイズを設定してある。これ以外のスマートな方法をご存 知の方は教えてほしい。

### プロジェクトの生成

- File-> New->New Project
- トップモジュール名をプロジェクト名にするのでPW\_MW\_INT\_HOST\_TOP とする(これが一致しないと後でエラーになる)
- Add FilesでSRC中のvファイルをcounter\_pwm.vを除いてAddする
- ・PR\_ROM.qipもAddする
  - PR\_ROM\_bb.vは不要なのであってもAddしない
- DeviceはStratix Vテストキットの5SGXEA7K2F40C2を指定
- EDA Tool Settingsは、Verilog HDLを指定
- Projectの初期画面が現れる

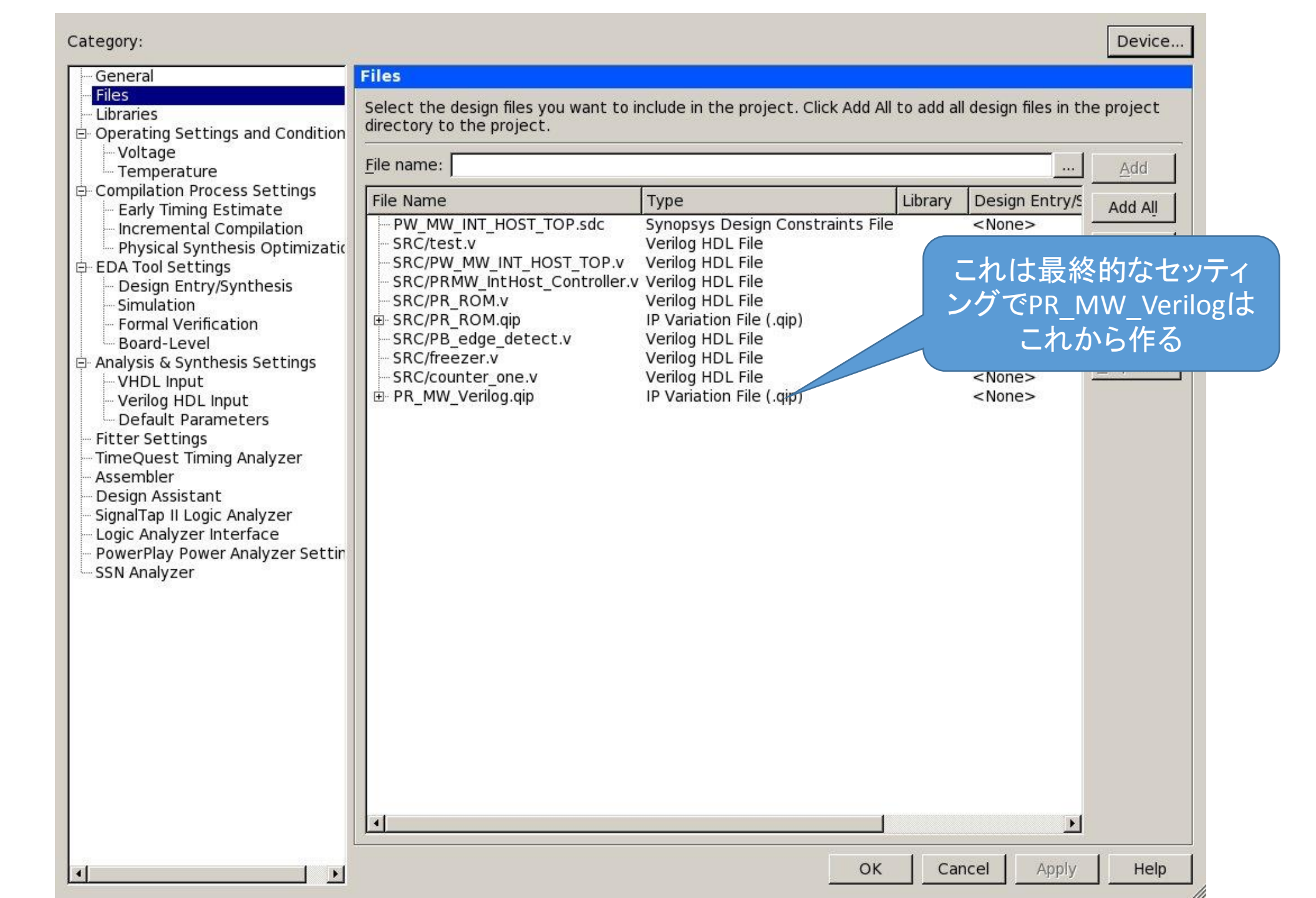

#### MegaFunctionの生成

- Tools -> MegaWizard Plug-In Manager
- Create a new custom megafunction variation Next>
- JTAG-accessible Extensions -> Partial Reconfiguration v13.1
- 名前はここでは、PR\_MW\_Verilogとする
- Partial ReconfigurationのMegaFunctionが現れる
- ・しかし、やることがないので、Finish

| 15-       |
|-----------|
| 1         |
| 1111      |
| MegaCore' |

#### Partial Reconfiguration

#### Documentation

| Block Diagram                                                                                                    | Settings General                                                                                                    |
|----------------------------------------------------------------------------------------------------|----------------------------------------------------------------------------------------------------|
| Show signals  PR_MW_Verilog  clk  clock  nreset  reset  preset  clock  reset  reset | ✓ Use as PR Internal Host   ✓ Enable JTAG debug mode   Input Data Width:   16 > bits   Clock-to-Data ratio:   1 >   Divide error detection frequency by: |
| double_pr<br>conduit<br>data_valid<br>data<br>freeze<br>data_read<br>conduit<br>conduit<br>conduit<br>conduit<br>conduit                                                                                                    |                                                                                                    |
| conduit<br>alt_pr                                                                                                    |                                                                                                    |
|                                                                                                    |                                                                                                    |

#### Design & Analysisをすると構造が表れる

| 📗 🗃 😹 😹 🖂 🕫 🕾 🔤 🔛 🖂 🖂 🕬 🗠 📗 📴 🗰 🗰 🔛 🐨 🐨 🐨 🐨          | <u>- 2 4</u> 87 87 100   > 87 181 18 | ) 🤮 😤 🍑 🐌 🌲 🎯 🐬                 |                                             |
|------------------------------------------------------|--------------------------------------|---------------------------------|---------------------------------------------|
| Project Navigator                                    | Compilation Report                   | t - PW_MW_INT_HOST_TOP          |                                             |
|                                                      | of Contents 🛛 🖓 🗗                    | Flow Summary                    |                                             |
| Stratix V: 5SGXEA7K2F40C2                            | Flow Summary                         | Flow Status                     | Successful - Tue Nov 3 20:04:15 2015        |
| 白 PW_MW_INT_HOST_TOP 墙                               | - 📰 Flow Settings                    | Quartus II 64-Bit Version       | 13.1.0 Build 162 10/23/2013 SJ Full Version |
| 🛱 📴 freezer:DUT                                      | - 🚍 Flow Non-Default Global 🗄        | Revision Name                   | PW_MW_INT_HOST_TOP                          |
| 🔄 🔤 counter:UA                                       | Flow Elapsed Time                    | Top-level Entity Name           | PW_MW_INT_HOST_TOP                          |
| 🖻 📴 PRMW_IntHost_Controller:Int_Host_Inst            | - 📰 Flow OS Summary                  | Family                          | Stratix V                                   |
| 🖶 📉 PR_ROM:PR_ROM_inst                               | 🚽 🖻 Flow Log                         | Device                          | 5SGXEA7K2F40C2                              |
| 🗄 🌂 PR_MW_Verilog:U1                                 | 🖶 🚞 Analysis & Synthesis             | Timing Models                   | Final                                       |
| - 歸 sld_hub:auto_hub                                 | 🖶 🦲 Fitter                           | Logic utilization (in ALMs)     | 1,046 / 234,720 ( < 1 % )                   |
| - PB_edge_detect:reset_PB_inst                       | 🖶 🧰 Assembler                        | Total registers                 | 358                                         |
|                                                      | 🖶 🚞 TimeQuest Timing Analyz          | Total pins                      | 7/864(<1%)                                  |
|                                                      | 🖻 🗀 EDA Netlist Writer               | Total virtual pins              | 0                                           |
|                                                      | Flow Messages                        | Total block memory bits         | 33,554,432 / 52,428,800 ( 64 % )            |
|                                                      | 📕 🖳 🔱 Flow Suppressed Messag         | Total DSP Blocks                | 0/256(0%)                                   |
| 🔥 Hierarchy 📄 Files 🖉 Design Units 🖄 IP Components 🕢 |                                      | Total HSSI STD RX PCSs          | 0/36(0%)                                    |
|                                                      |                                      | Total HSSI 10G RX PCSs          | 0/36(0%)                                    |
| Tasks ₽₽×                                            |                                      | Total HSSI GEN3 RX PCSs         | 0/36(0%)                                    |
|                                                      |                                      | Total HSSI PMA RX Deserializers | 0/36(0%)                                    |
|                                                      |                                      | Total HSSI STD TX PCSs          | 0/36(0%)                                    |
| Task                                                 |                                      | Total HSSI 10G TX PCSS          | 0/36(0%)                                    |
| 🕀 🦳 Assign Constraints                               |                                      | Total HSSI GEN3 TX PCSS         | 0/36(0%)                                    |
| Compile Design                                       |                                      |                                 | 0/36(0%)                                    |
| 🖌 🖻 🕨 Analysis & Synthesis                           |                                      | Total HSSI GENRE                | 0/36(0%)                                    |
| Edit Settings                                        |                                      | Total BLLS                      | 0/30(0%)                                    |
| - View Report                                        |                                      | Total DLLs                      | 0/00(0%)                                    |
| 🖌 🚽 🕨 Analysis & Elaboration                         |                                      | TOCALDELS                       | 0/4(0/0)                                    |
| 😐 🕨 Partition Merge                                  |                                      |                                 |                                             |
| 🕀 💼 Netlist Viewers                                  |                                      |                                 |                                             |
| 🖶 🕨 Design Assistant (Post-Mapping)                  |                                      |                                 |                                             |
| 🕀 🕨 I/O Assignment Analysis                          |                                      |                                 |                                             |
| 😐 🕨 Early Timing Estimate                            |                                      |                                 |                                             |
| ✓                                                    |                                      |                                 |                                             |
| A Assembler (Generate programming files)             |                                      |                                 |                                             |
|                                                      |                                      | •                               |                                             |
| × All S A / ▼ < <search>&gt;</search>                | ~                                    |                                 |                                             |
| Type ID Message                                      |                                      |                                 |                                             |
| Analyzing Fast 900mV 85C Model                       |                                      |                                 |                                             |
| - 🗍 334003 Started post-fitting delay annotation     |                                      |                                 |                                             |
| - 😲 334004 Delay annotation completed successfully   |                                      |                                 |                                             |
| 332123 Deriving Clock Uncertainty. Please refer to r | eport_sdc in TimeQuest to se         | e clock uncertainties.          |                                             |
| 1 332146 Worst-case hold slack is 0.085              |                                      |                                 |                                             |
| 🖞 🖶 🕕 332146 Worst-case recovery slack is 9.672      |                                      |                                 |                                             |
| 🗑 🕀 🔱 332146 Worst-case removal slack is 0.202       |                                      |                                 | <b>•</b>                                    |
|                                                      |                                      |                                 |                                             |
| System A Processing (192)                            |                                      |                                 |                                             |

### pin\_plannerでピン配置を決定

- Assignment → Pin Planner
- PR\_ERRPR AU24-
- PR\_COMPLETE U9-
- CRC\_ERROR U10
- clockout J11
- start PB B7 -
- reset A7
- clkin AN6 50MHz on-board clock

終わったら、再びCompileをする。

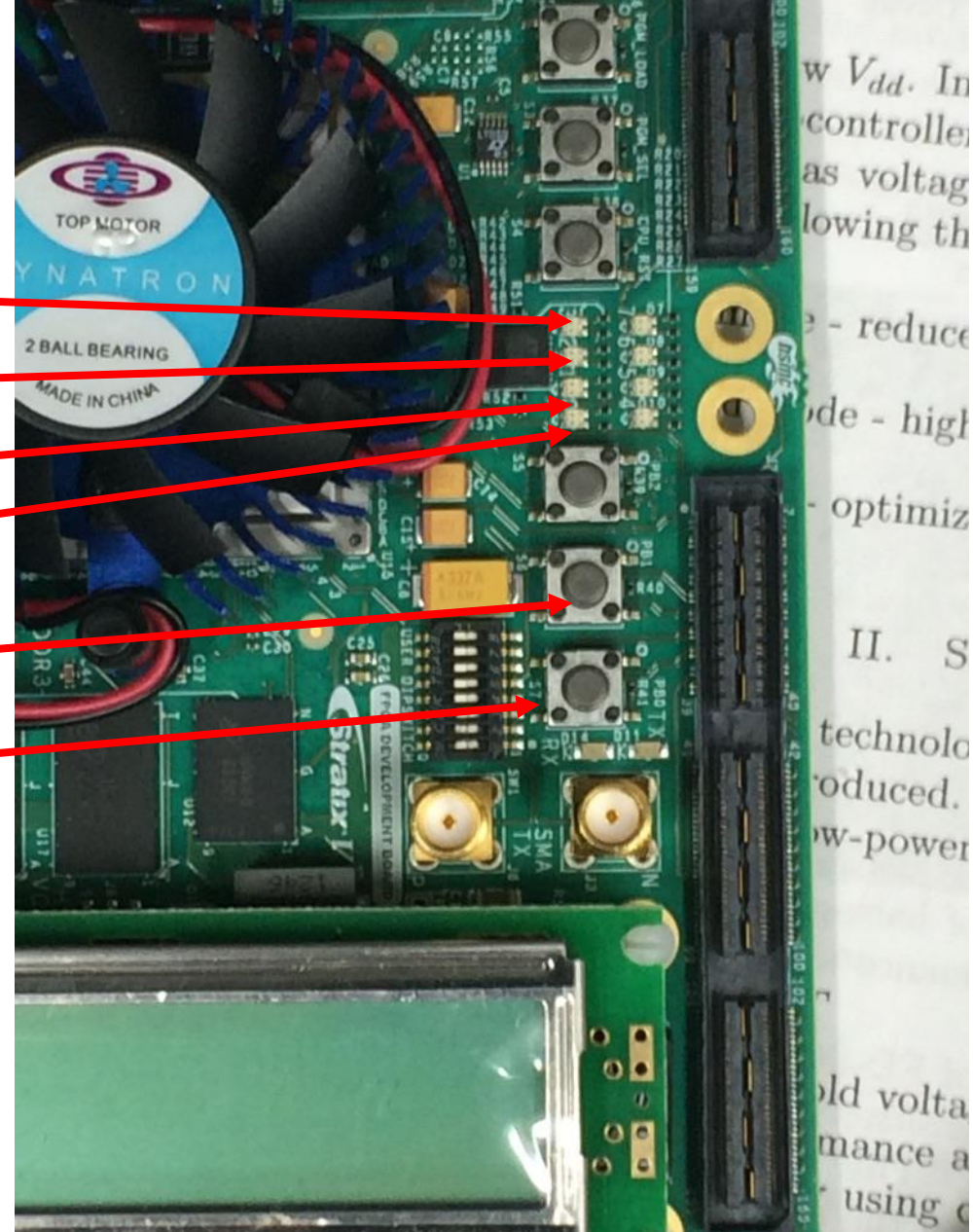

#### PR Partitionを作る

- Project Navigatorのcounterを右クリックして
  - Design Partition→Set as Design Partition
- Assignments→Design Partitions Window
- Design Partitions Windowが開くので、counterのAllow Multiple PersonasをONにする
  - Allow Multiple Personasが隠れている場合は、Design Partition Windowの上のフレームをクリックしてAllow Multiple Personasにチェックを入れる

| <u>File Edit View Project Assignments Processing Tools Window H</u>                                                                                                    | elp 🐬                                                                                                    |                                                                                                    |                                                                                                    | Search altera.com 🔇 |
|----------------------------------------------------------------------------------------------------|----------------------------------------------------------------------------------------------------|----------------------------------------------------------------------------------------------------|----------------------------------------------------------------------------------------------------|---------------------|
| 📗 🗋 😹 😹 🗠 🗠 📗 PW_MW_INT_HOST_TOP 💽 🕱                                                                                                    | × _ 4 4 🗞 🖉 🖉 🕐 🕐 🖉                                                                                                    | J 🛃 🤹 🍑 👗 🕘 🔻                                                                                                    |                                                                                                    |                     |
| Project Navigator 무 & ×                                                                                                    | Compilation Repor                                                                                                    | t - PW_MW_INT_HOST_TOP                                                                                                    |                                                                                                    |                     |
| Entity 🔺                                                                                                    | Table of Contents 🛛 🗜 🗗                                                                                                    | Flow Summary                                                                                                    |                                                                                                    |                     |
| Stratix V: 5SGXEA7K2F40C2                                                                                                    | Flow Settings<br>Flow Settings<br>Flow Non-Default Global S<br>Flow Elapsed Time<br>Flow Cog<br>Analysis & Synthesis<br>Fitter<br>Assembler<br>EDA Netlist Writer<br>Flow Messages<br>Flow Suppressed Message<br>Flow Suppressed Message | Flow Status<br>Quartus II 64-Bit Version<br>Revision Name<br>Top-level Entity Name<br>Family<br>Device<br>Timing Models<br>Logic utilization (in ALMs)<br>Total registers<br>Total pins<br>Total pins<br>Total virtual pins<br>Total block memory bits<br>Total block memory bits<br>Total DSP Blocks<br>Total ASSI STD RX PCSs<br>Total HSSI STD RX PCSs<br>Total HSSI GEN3 RX PCSs<br>Total HSSI GEN3 RX PCSs<br>Total HSSI STD TX PCSs<br>Total HSSI STD TX PCSs<br>Total HSSI GEN3 TX PCSs<br>Total HSSI GEN3 TX PCSs<br>Total HSSI GEN3 TX PCSs<br>Total HSSI FIPE GEN1_2s<br>Total HSSI GEN3s<br>Total PLLs<br>Total DLLs | Successful - Tue Nov 3 21:52:29 2015<br>13.1.0 Build 162 10/23/2013 SJ Full Version<br>PW_MW_INT_HOST_TOP<br>PW_MW_INT_HOST_TOP<br>Stratix V<br>SSGXEA7K2F40C2<br>Final<br>1,036 / 234,720 ( < 1 % )<br>359<br>7 / 864 ( < 1 % )<br>0<br>33,554,432 / 52,428,800 ( 64 % )<br>0 / 256 ( 0 % )<br>0 / 36 ( 0 % )<br>0 / 36 ( 0 % )<br>0 / 36 ( 0 % )<br>0 / 36 ( 0 % )<br>0 / 36 ( 0 % )<br>0 / 36 ( 0 % )<br>0 / 36 ( 0 % )<br>0 / 36 ( 0 % )<br>0 / 36 ( 0 % )<br>0 / 36 ( 0 % )<br>0 / 36 ( 0 % )<br>0 / 36 ( 0 % )<br>0 / 36 ( 0 % )<br>0 / 36 ( 0 % )<br>0 / 36 ( 0 % )<br>0 / 4 ( 0 % ) |                     |
| Partition Name Netlist Type Color                                                                                                    | Allow Multiple Personas                                                                                                    | Input Persona                                                                                                    |                                                                                                    |                     |
|                                                                                                    |                                                                                                    |                                                                                                    |                                                                                                    |                     |
| E Top Source File                                                                                                    | Not Applicable                                                                                                    |                                                                                                    |                                                                                                    |                     |
| Counter:UA Post-Synthesis                                                                                                    | On                                                                                                    |                                                                                                    |                                                                                                    |                     |
| So commendation: 1 of 1 for                                                                                                    | The se                                                                                                    | elected partitions have not been c                                                                                                    | ompiled                                                                                                    | Details             |
| ×     All     S     All       ₽     Image: Search >>       ₽     Image: Search >>       Image: Search >>     Image: Search >>       Image: Search >> <td< td=""><td>~</td><td></td><td></td><td>A</td></td<> | ~                                                                                                    |                                                                                                    |                                                                                                    | A                   |
| Running Quartus II 64-Bit EDA Netlist Writer<br>Command: quartus_edaread_settings_files=of<br>Using INI file /home/asap/hunga/pr_ex/quartus                                                                                                    | ffwrite_settings_files=off<br>.ini                                                                                                    | PW_MW_INT_HOST_TOP -c PW_MW                                                                                                    | INT_HOST_TOP                                                                                                    | T<br>T              |

100% 00:10:02

#### LogicLock Regionを作る

- Project Navigaterのcounterを右クリックして
- LogicLock Region→Create New LogicLock Region
- AssignmentsをクリックしRogicLock Resion Windowを開く
- ・counterの設定を以下のようにする。
- Size: Fixed, Width: 3, Height 64, State: Locked

Origin: X50\_Y1, Reserved: On, Enabled: Enable,

Partial Reconfiguration: Yes

Partial Reconfigurationが隠れていたらフレームをクリックしてチェックを入れると出てくる

次ページの図に示すように矢鱈と縦長だが、これは幅を増やすとConfiguration Data量が増えるため

サイズはいい加減なので調整してください

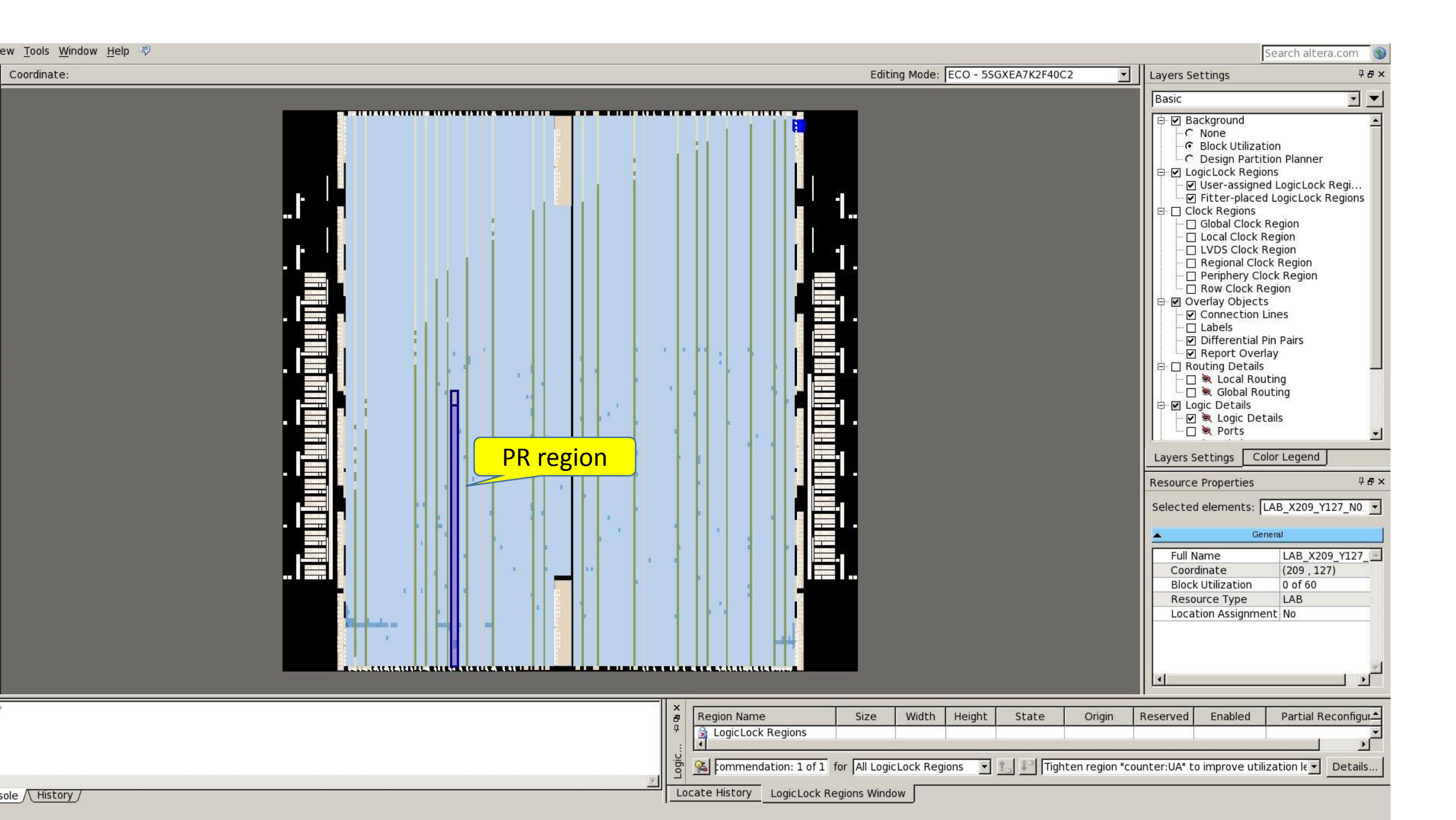

| <u>File Edit View Project Assignments Processing Tools Window H</u>                                                                                                    | ielp 💎                      |                                    |                                             | Search altera.com |
|----------------------------------------------------------------------------------------------------|-----------------------------|------------------------------------|---------------------------------------------|-------------------|
| 📗 🗋 😹 😹 📩 🖏 🔄 🕫 🖓 📗 🛛 🔛 🖉                                                                                                    | × 🖌 🥪 🍣 🔕 💿 🕨 🧭 🔕 🛈         | 👯 🤹 🕹 😻 👗 🕘 🐬                      |                                             |                   |
| Project Navigator 무 & ×                                                                                                    | Compilation Report          | - PW_MW_INT_HOST_TOP               |                                             |                   |
| Entity 🔺                                                                                                    | Table of Contents 무 문       | Flow Summary                       |                                             |                   |
| Stratix V: 5SGXEA7K2F40C2                                                                                                    | Flow Summary                | Flow Status                        | Successful - Tue Nov 3 21:52:29 2015        | <u> </u>          |
| 白 PW_MW_INT_HOST_TOP                                                                                                    | Flow Settings               | Quartus II 64-Bit Version          | 13.1.0 Build 162 10/23/2013 SJ Full Version |                   |
|                                                                                                    | Elow Flansed Time           | Top-level Entity Name              | PW MW INT HOST TOP                          |                   |
| PRMW IntHost Controller:Int Host Inst                                                                                                    | Flow OS Summary             | Family                             | Stratix V                                   |                   |
| PR_ROM:PR_ROM_inst                                                                                                    | - 🖹 Flow Log                | Device                             | 5SGXEA7K2F40C2                              |                   |
| PR_MW_Verilog:U1                                                                                                    | 🖶 🚞 Analysis & Synthesis    | Liming Models                      | Final<br>1 036 / 234 720 ( < 1 % )          |                   |
| Hierarchy Files & Design Units 19 IP Components                                                                                                    |                             | Total registers                    | 359                                         |                   |
|                                                                                                    | 🖶 🛅 TimeQuest Timing Analyz | Total pins                         | 7/864(<1%)                                  |                   |
| Tasks ₽ ₽ ×                                                                                                    | 🖶 🧰 EDA Netlist Writer      | Total virtual pins                 | 0                                           |                   |
| Flow: Full Design Customize                                                                                                    | Flow Messages               | Total DIOCK memory DITS            | 33,554,432 / 52,428,800 ( 64 % )            |                   |
| Tack                                                                                                    | V Flow Suppressed Message   | Total HSSI STD RX PCSs             | 0/36(0%)                                    |                   |
| Assign Constraints                                                                                                    |                             | Total HSSI 10G RX PCSs             | 0/36(0%)                                    |                   |
| ?                                                                                                    |                             | Total HSSI GEN3 RX PCSs            | 0/36(0%)                                    |                   |
| ? 🖻 🕨 Analysis & Synthesis                                                                                                    |                             | Total HSSI PMA KX Deserializers    | 0/36(0%)                                    |                   |
| Edit Settings                                                                                                    |                             | Total HSSI 10G TX PCSs             | 0/36(0%)                                    |                   |
| Analysis & Elaboration                                                                                                    |                             | Total HSSI GEN3 TX PCSs            | 0/36(0%)                                    |                   |
| Partition Merge                                                                                                    |                             | Total HSSI TX Channels             | 0/36(0%)                                    |                   |
|                                                                                                    |                             | TOTAL HSSI PIPE GENI_2S            | 0/36(0%)                                    | <u> </u>          |
| Region Name Size Width                                                                                                    | Height State                | Origin Reserved Enabl              | ed Partial Reconfiguration                  | <u> </u>          |
| P     Fixed     P     P | 130 Locked                  | X0_Y0 Off Enable                   | ed No                                       |                   |
| Counter/I/A Eived 3                                                                                                    | 64 Locked                   | X50 X1 On Enabl                    | ed Ver                                      |                   |
|                                                                                                    | 04 LUCKEU                   |                                    |                                             | <b></b>           |
| S 🥵 commendation: 1 of 1 for                                                                                                    | The se                      | elected regions have not been com  | npiled                                      | 🔻 Details         |
|                                                                                                    |                             |                                    |                                             |                   |
| Partition Name Netlist Type Color                                                                                                    | Allow Multiple Personas     | Input Persona                      |                                             |                   |
| 4                                                                                                    |                             |                                    |                                             |                   |
| C Counter:UA S Post-Synthesis                                                                                                    | Not Applicable              |                                    |                                             |                   |
|                                                                                                    |                             |                                    |                                             | <u> </u>          |
| မိ 强 commendation: 1 of 1 for                                                                                                    | ★ 1 The set                 | elected partitions have not been c | ompiled                                     | 💌 Details         |
|                                                                                                    |                             |                                    |                                             | 18                |
| All 🔯 🖾 🖄 / 💎 < <search>&gt;</search>                                                                                                    | ~                           |                                    |                                             |                   |
| Type ID Message                                                                                                    |                             |                                    |                                             | <u></u> ▲         |
| Running Quartus II 64-Bit EDA Netlist Writer                                                                                                    | **********                  |                                    |                                             | _                 |

#### PR versionを作る

- Project Navigatorの下のフレームのRevisionをクリック
  - これは普通隠れているが矢印をクリックすると出てくる
  - ・現在のRevisionを右クリック Create Reconfigurable Revisionをクリック
  - ・名前を聞いてくるので適当に(ここではprtst)入れてやる→OK
  - ここで、一度Assemblerまで走らせる(これをやらないとstatic領域用のpersonaディレクトリを作ってくれない)
  - Project Navigatorの上のversion名の右をクリックしてversionを変更
- Assignment Setting→Filesでファイル名を表示
  - 最初のpersonaであるcouner\_one.vをRemove
  - ・切り替え後のpersonaであるcounter\_pwmをAdd
- Design Partition Windowのcounterを
  - Netlist Type: Source File、Allow Multiple Personas:Onに変更
- Assemblerまで走らせる

| <u>File Edit View Project Assignments Processing Tools Window</u>                                                                                                    | ここがRevisio                                                                                                    | on名                                                                                                    |                                                                                                    | Search altera.com |
|----------------------------------------------------------------------------------------------------|----------------------------------------------------------------------------------------------------|----------------------------------------------------------------------------------------------------|----------------------------------------------------------------------------------------------------|-------------------|
| 📗 🗋 🎯 🛃 🖇 🐁 🙈 🕫 🖓 📔 🛛 🔛 🖉                                                                                                    |                                                                                                    | <u></u>                                                                                                    |                                                                                                    |                   |
| Project Navigator 무 & ×                                                                                                    | < 🍚 Compilation Report                                                                                                    | - PW_MW_INT_HOST_TOP                                                                                                    |                                                                                                    |                   |
| Compile All                                                                                                    | Table of Contents 🛛 🖓 🗗                                                                                                    | Flow Summary                                                                                                    |                                                                                                    |                   |
| ▶ Compile All         Revision       Type       Next Stage         PW_MW_INT_HOST_TOP       Base       ?         PW_model       Reconfigurable       ?         Prist       Reconfigurable       ?         Piles       P Design Units       `` IP Components       ?         Tasks       ₽ ₽ ×         Flow:       Full Design       Customize         Task       _       _       Customize         Design Constraints       _       _       _         Edit Settings       _       _       _         Pile Normality S& Synthesis       _       _         New Neport       _       Analysis & Elaboration | Table of Contents       Image: Second second s | Flow Summary<br>Flow Status<br>Quartus II 64-Bit Version<br>Revision Name<br>Top-level Entity Name<br>Family<br>Device<br>Timing Models<br>Logic utilization (in ALMS)<br>Total registers<br>Total pins<br>Total virtual pins<br>Total block memory bits<br>Total DSP Blocks<br>Total DSP Blocks<br>Total HSSI STD RX PCSs<br>Total HSSI 10G RX PCSs<br>Total HSSI GEN3 RX PCSs<br>Total HSSI PMA RX Deserializers<br>Total HSSI STD TX PCSs<br>Total HSSI 10G TX PCSs<br>Total HSSI 10G TX PCSs<br>Total HSSI 10G TX PCSs<br>Total HSSI GEN3 TX PCSs<br>Total HSSI GEN3 TX PCSs<br>Total HSSI GEN3 TX PCSs<br>Total HSSI GEN3 TX PCSs | Successful - Wed Nov 4 10:35:44 2015<br>13.1.0 Build 162 10/23/2013 SJ Full Version<br>PW_MW_INT_HOST_TOP<br>PW_MW_INT_HOST_TOP<br>Stratix V<br>SSGXEA7K2F40C2<br>Final<br>N/A until Partition Merge<br>N/A until Partition Merge |                   |
| Analysis & Elaboration                                                                                                    |                                                                                                    | Total HSSI TX Channels<br>Total HSSI PIPE GEN1_2s                                                                                                    | N/A until Partition Merge<br>N/A until Partition Merge                                                                                                    | -                 |
| × Design Name                                                                                                    |                                                                                                    |                                                                                                    |                                                                                                    |                   |
| P Region Name Size Width Height Sta                                                                                                    | ate Origin Reserved E                                                                                                    | Enabled Partial Reconfiguration                                                                                                    |                                                                                                    | 1                 |
| Root Region Fixed 211 130 Loci                                                                                                    | ked X0_Y0 Off E                                                                                                    | Enabled No                                                                                                    |                                                                                                    |                   |
| U Countorillà Eived 3 64 Loci                                                                                                    |                                                                                                    | Enabled Voc                                                                                                    | mondations                                                                                                    |                   |
|                                                                                                    |                                                                                                    | a ciclon Merge to obtain more recon                                                                                                    | Incluations                                                                                                    | Decais            |
| Partition Name     Netlist Type     Color                                                                                                    | Allow Multiple Personas                                                                                                    | Input Persona                                                                                                    |                                                                                                    |                   |
| P Design Partitions                                                                                                    |                                                                                                    |                                                                                                    |                                                                                                    |                   |
| © □ < <new>&gt; Source File</new>                                                                                                    | Not Applicable                                                                                                    |                                                                                                    |                                                                                                    |                   |
| 5 Counter-IIA Doct-Synthesis                                                                                                    | On                                                                                                    | <u> </u>                                                                                                    |                                                                                                    |                   |
| Section Section 2 1 for All Design Partitions                                                                                                    | 🔽 📩 🛃 Run Pa                                                                                                    | artition Merge to obtain more recom                                                                                                    | nmendations                                                                                                    | ▼ Details         |
| × All ⊗ △ ▲ → マ < <search>&gt;</search>                                                                                                    | ~                                                                                                    |                                                                                                    |                                                                                                    |                   |
| Type ID Message                                                                                                    |                                                                                                    |                                                                                                    |                                                                                                    |                   |
| 9 23030 Evaluation of Tcl script /opt/altera/13.1/qu                                                                                                    | artus/common/tcl/apps/pr_man/q                                                                                                    | pr_create_pr_revision.tcl was                                                                                                    | successful                                                                                                    |                   |
| v guartus il 04-Bit Shell was successful. U er                                                                                                    | .tors, o warnings                                                                                                    |                                                                                                    |                                                                                                    |                   |
| System A Processing (8)                                                                                                    |                                                                                                    |                                                                                                    |                                                                                                    | <u>•</u>          |
|                                                                                                    |                                                                                                    |                                                                                                    |                                                                                                    | 100% 00:00:02     |

-----

|               | 1 🚰 😹 🛃 🕹 🖓 😽                                                                                                    | prtst                                                                                                    |              |           | 🖸 🕱 😤 🍃 | • 🤪 💝 💊 🛛    | 0   🕨 🧭 🖄      | 0 2 2 .     | 🎐   🦥   👗   💿   💎               |                    |              |                                                                              |
|---------------|----------------------------------------------------------------------------------------------------|----------------------------------------------------------------------------------------------------|--------------|-----------|---------|--------------|----------------|-------------|---------------------------------|--------------------|--------------|------------------------------------------------------------------------------|
| Pro           | ject Navigator                                                                                                    |                                                                                                    |              |           | ₽₽×     |              |                |             |                                 |                    |              |                                                                              |
|               | Compile All                                                                                                    |                                                                                                    |              |           |         | prts         | tを定義           |             |                                 |                    |              |                                                                              |
|               | Revision                                                                                                    | Туре                                                                                                    | Ne:          | xt Stage  |         |              |                |             |                                 |                    |              |                                                                              |
| Ð             | PW_MW_INT_HOST_TOP                                                                                                    | Base                                                                                                    | 🚹 Partit     | ion Merge | 2       |              |                |             |                                 |                    |              |                                                                              |
|               | Files Pesign Units                                                                                                    | Keconfigurabl                                                                                                    | e 🛛 Analys   | 회 & Synt  |         |              |                |             | <u>AI</u>                       |                    |              |                                                                              |
| Tas           | ks                                                                                                    |                                                                                                    |              |           | ₽ & ×   |              |                | $\sim$      |                                 | TTTC               | RTT          |                                                                              |
| Flow          | r: Full Design                                                                                                    |                                                                                                    |              | - Cust    | omize   |              |                |             | UAK                             | 102                |              |                                                                              |
|               |                                                                                                    | Task<br>ts<br>nthesis                                                                                                    |              |           |         |              |                |             |                                 |                    | Version 13.1 | March Marchael H                                                             |
| -             | Edit Settin     Edit Settin     Edit Settin     Edit Settin     Edit Settin     Edit Settin     Edit Settin     Edit Settin                                                                                                    | gs<br>rt<br>Elaboration<br>lerge                                                                                                 | 1            |           |         |              |                |             |                                 |                    |              | View New Quartus II<br>Information     Documentation     Notification Center |
| ×             | Region Name                                                                                                    | Size                                                                                                    | Width        | Height    | State   | Origin       | Reserved       | Enabled     | Partial Reconfiguration         |                    |              | 1                                                                            |
| <b></b> .     | LogicLock Regions                                                                                                    | Fixed                                                                                                    | 211          | 120       | Lockod  | V0 V0        | 0#             | Fushlad     | Na                              | _                  |              |                                                                              |
| ock           |                                                                                                    | Fixed                                                                                                    | 211          | 150       | LUCKed  | <u></u> 10   | UII            | Enabled     | NO                              | -                  |              |                                                                              |
| <b>ji</b> cLo |                                                                                                    | Eivad                                                                                                    | 2            | 6/        | Lackad  | V50 V1       |                | Enabled     | Vor                             | ]                  |              |                                                                              |
| Log           | pommendation: 1 of                                                                                                    | 1 for J                                                                                                    |              |           |         | <u></u>      | <u>∎</u> "⊸ Re | commendatio | ins not available until after ( | compliation        |              | Details                                                                      |
| ×             | Partition Name                                                                                                    | 1                                                                                                    | Netlist Typ  | e         | Color   | Allow Multip | le Personas    | 5 P         | Input Perso                     | าล                 |              | <u> </u>                                                                     |
| n Pa t        | Design Partitions     One control of the second second secon | 1                                                                                                    | lot Applicab | ie        |         | Not Ap       | olicable       | persona/P   | W_MW_INT_HOST_TOP.root          | _partition.persona |              | _                                                                            |
| esign         | iommendation: 1 of                                                                                                    | 1 for                                                                                                    | Empro        |           |         | *            | Î î_] ↓⊐ Re    | commendatio | ons not available until after o | ompilation         | 1.2.         | V Details                                                                    |
|               | All 🔕 🛆 🔬 🎤 🕅                                                                                                    | 쿠 < <search< td=""><td>&gt;&gt;</td><td></td><td></td><td>~</td><td></td><td></td><td></td><td></td><td></td><td></td></search<> | >>           |           |         | ~            |                |             |                                 |                    |              |                                                                              |
| Messages      | System / Processing /                                                                                                    |                                                                                                    |              |           |         |              |                |             |                                 |                    |              | 100% 00:00:02                                                                |

100% 00:00:02

| <u>File Edit View Project Assignments Pro</u>                                                                                                    | ocessing <u>T</u> ools <u>W</u> indow          | Help 🐬                                                                                                    |                                                                                                    |                                                                                                    | Search                | altera.com 🕥 |
|----------------------------------------------------------------------------------------------------|------------------------------------------------|----------------------------------------------------------------------------------------------------|----------------------------------------------------------------------------------------------------|----------------------------------------------------------------------------------------------------|-----------------------|--------------|
| 📗 🗋 😂 😹 🏓 🐇 🛍 🖄 🕫 📯 📗 prtst                                                                                                    | <b>-</b>                                       | ¥ 🖌 🤞 🥸 🧇 💿 🕨 🧳 🔕                                                                                                    | 🙂 🛃 🤹 🕹 😻 👗 💿 🔍 👘                                                                                                    |                                                                                                    |                       |              |
| Project Navigator                                                                                                    | 4 <b>8</b> 2                                   | K SRC/counter_pw                                                                                                    | m.v 🛛 🎐 Compi                                                                                                    | ation Report - prtst 🛛 🛛 🕅                                                                                                    |                       |              |
|                                                                                                    | Entity 2                                       | Table of Contents 🛛 🖓 🗗                                                                                                    | Flow Summary                                                                                                    |                                                                                                    |                       |              |
| Entity   Stratix V: 5SGXEA7K2F40C2   PW_MW_INT_HOST_TOP h   PW_mw_INT_HOST_TOP h   PR_counter:UA h   PR_ROM:PR_ROM_inst   PR_MW_IntHost_Controller:Int_Host_Inst   PR_MW_Verilog:U1   PR_MW_Verilog:U1   PR_MW_Verilog:U1   PR_MW_Verilog:U1   PR_MW_Verilog:U1   PR_MW_Verilog:U1   PR_MW_Verilog:U1   PR_MW_Verilog:U1   PR_MW_Verilog:U1   PR_MW_Verilog:U1   PR_MW_Verilog:U1   PR_MW_Verilog:U1   PR_MW_Verilog:U1   PR_MALYSE   PR_MALYSE   PR_MALYSE   PR_MALYSE   PR_MALYSE   PR_MALYSE   PR_MALYSE   PR_MALYSE   PR_MALYSE   PR_MALYSE   PR_MALYSE   PR_MALYSE   PR_MALYSE   PR_MALYSE   PR_MALYSE   PR_MALYSE   PR_MALYSE                                                                                                    |                                                | Flow Settings<br>Flow Settings<br>Flow Non-Default Global<br>Flow Elapsed Time<br>Flow CS Summary<br>Flow Log<br>Analysis & Synthesis<br>Flow Messages<br>Flow Suppressed Messages<br>Flow Suppressed Messages | Flow Status<br>Quartus II 64-Bit Version<br>Revision Name<br>Top-level Entity Name<br>Family<br>Device<br>Timing Models<br>Logic utilization (in ALMs)<br>Total registers<br>Total pins<br>Total virtual pins<br>Total block memory bits<br>Total block memory bits<br>Total DSP Blocks<br>Total HSSI STD RX PCSs<br>Total HSSI STD RX PCSs<br>Total HSSI GEN3 RX PCSs<br>Total HSSI GEN3 RX PCSs<br>Total HSSI STD TX PCSs<br>Total HSSI STD TX PCSs<br>Total HSSI STD TX PCSs<br>Total HSSI IOG TX PCSs<br>Total HSSI GEN3 TX PCSs<br>Total HSSI TX Channels<br>Total HSSI PIPE GEN1_2s | Successful - Wed Nov 4 11:06:41 2015<br>13.1.0 Build 162 10/23/2013 SJ Full Version<br>prtst<br>PW_MW_INT_HOST_TOP<br>Stratix V<br>SSGXEA7K2F40C2<br>Final<br>N/A until Partition Merge<br>N/A until Partition Merge |                       |              |
| Region Name Size                                                                                                    | Width Height Sta                               | ate Origin Reserved                                                                                                    | Enabled Partial Reconfigurati                                                                                                    | on                                                                                                    | Onに設定して               | <u> </u>     |
| < <new>&gt;</new>                                                                                                    |                                                |                                                                                                    |                                                                                                    |                                                                                                    | Compile→Asse          |              |
| Counter:UA Fixed                                                                                                    | 3 64 Loc                                       | ked X50_Y1 On                                                                                                    | Enabled Yes                                                                                                    |                                                                                                    | mblen士<br>な<br>行<br>に |              |
| Sommendation: 1 of 1 for All Logic                                                                                                    | Lock Regions                                   | 💽 🎦 Run                                                                                                    | Partition Merge to obtain more reco                                                                                                    |                                                                                                    | mblerまで打つ             | Details      |
| ×<br>Partition Name Ne                                                                                                    | etlist Type Color                              | Allow Multiple Personas                                                                                                    | Input Pe                                                                                                    | ersona                                                                                                    |                       | -            |
| Image: Construction of the second second | t Applicable<br>ource File                     | Not Applicable<br>On                                                                                                    | persona/PW_MW_INT_HOST_TOP.                                                                                                    | root_partition.persona                                                                                                    |                       |              |
| sommendation: 1 of 1 for All Desig                                                                                                    | n Partitions                                   |                                                                                                    | Partition Merge to obtain more reco                                                                                                    | ommendations                                                                                                    |                       | ▼ Details    |
| 🕌 🗚 🔕 🛆 🔊 🛷 💎 < <search>&gt;</search>                                                                                                    |                                                | ~                                                                                                    |                                                                                                    |                                                                                                    |                       |              |
| Type ID Message                                                                                                    |                                                |                                                                                                    |                                                                                                    |                                                                                                    |                       | <u> </u>     |
| 0 21057 Implemented 24 device<br>0 0 0 0 0 0 0 0 0 0 0 0 0 0 0 0 0 0 0                                                                                                     | resources after synthe<br>vsis & Synthesis was | esis - the final resource cou<br>successful, 0 errors, 6 warni                                                                                                    | nt might be different<br>nas                                                                                                    |                                                                                                    |                       |              |
|                                                                                                    | 1luniors age s                                 |                                                                                                    | ~ <b>-</b>                                                                                                    |                                                                                                    |                       | •            |
| S I I                                                                                                    |                                                |                                                                                                    |                                                                                                    |                                                                                                    |                       |              |

#### ファイル変換の流れ

- persona2(counter\_pwm)について、通常使うsofとmsf(Masked SRAM file)からpmsf(Pertial Masked SRAM file)を生成
- これをrbf(Raw binary File)に変換、その時にmif(Memory Initialize File)を作る
- ・mifファイルをPR\_DATA.mifにコピーしてPR\_ROM内にpersona2の Configuration Dataを入れてやる
- 最初のバージョンに戻ってsofを作り直す。これでPR\_ROM内にPartial Reconfiguration用Configuration Fileが入っていて、現在はpersona1 が動作する設計ファイルができる
- これをボードにダウンロードして動かす。start\_PBボタンを押すと Partial Reconfigurationが起きて、persona2に切り替わる。

#### psmfを生成する

- ・元のバージョンに戻る
- File->Convert Programming Files
- Windowがポップアップするので、
  - Programming File TypeをPartial-Masked SRAM Object File (.pmsf)に設定
  - (Marged Partial...というのもあるがこれは違うので注意!)
  - ・ 出力File nameを適当に設定(ここでは rtst1.pmsf)
  - Input files to convert
  - MSF Dataとしてはoutput\_files/prtst.x50y1.msfを選択→Add
  - SOF Dataとしてはoutput\_files/prtst.sofを選択→Add
  - ・つまりprtstバージョンのファイルを選択する
- Generateを押すとprtst1.psmfができる

#### rbf,mifを生成する

- 引き続きConvert Programming File Windowで
- Programming file typeをRaw Binary File for Partial Reconfiguration(.rbf) に設定(rbfは二つあるので注意!)
- File nameはprtst1.rbf(自動的に入る)
- Input files to convertで先に作ったprtst1.pmsfを指定
- Generate
- ここで、quartus.iniがquatus立ち上げ時に立ち上げディレクトリに置かれていれば、prtst1.rbfと共にprtst1.mifが生成される

#### mifを入れ替えて再アセンブル

- cp prtst1.mif SRC/PR\_DATA.mif
- ・Versionが元のものであることを確認
- Processing->Update Memory Initialization Fileをクリック
- ・再びAssemblerを動かす(もう不必要と言われるが強行する)
  - ・注意!ここで、最初からコンパイルし直すと動かなくなる
    - ・これで半日潰した

#### PW\_MW\_HOST\_INT.sofをボードにロード

- 通常の方法でUSB Blasterを使ってPW\_MW\_HOST\_INT.sofをボード にダウンロードする
- ・clkoutのLED(一番端)がゆっくり点滅するはず。resetボタン(一番端) を押すと、リセットされるが点滅速度は変わらない。
- startPBのボタン(端から2番目)を押すと、Partial Reconfigurationが行われ、PR\_COMPLETEのLEDが点灯する。失敗するとPR\_ERRORも同時に点灯する
- clkoutのLEDが激しく点滅する。
- resetボタン(一番端)を押しても、もうpersonaは変わったので、元の ゆっくりしたLEDの点滅には戻らない。

## もちろんこれはデモとしてダメだろう

- これってボタンを押してLEDの点滅が変わるだけじゃん。こんなの簡単に設計できるじゃん。
- いやいやそうじゃないでしょう。ほら、resetを押しても最初の点滅速度に戻らないでしょう。普通のディジタル回路なら、resetすればゆっくりした点滅に戻るはずでしょう。これはpartial reconfigurationが行われて回路自体が入れ替わっちゃったからなんだよ。
- そんなのreset回路に細工すればすぐできるじゃん。partial reconfigurationのアピールにはなってないよ。
- いやいやConfiguration Speedも劇的に上がってるよ。USBBlasterでConfigurationしたときは3分くらいかかったでしょう。これが一瞬でできちゃうんだよ!
- でも、それは最初にUSBBlasterでPartial Reconfigurationする設計分も送ったからじゃないの?
- ま、ある意味そうだけど。。。。。
- もっとアピールするデモを作りたい

#### では開発時間が減るか?

- ・persona2、つまりここではcounter\_pwm.vを書き換えてみよう。
- 本当はこれをAnalysis→Assemblerする時間が、元の設計よりも劇的に小さくなるはずだ。
- ・しかし、実際はAssemblerが、謎のエラーで落ちてしまう。
- このエラーを回避するためにはVersionを元に戻して、元の Analysis→Assemblerまで全て流してから、Versionをprtstに切り替え て再びAnalysis→Assemblerまで実行しなければならない。
- ・結論として高速になるどころが、設計時間は2倍になる。
- ・これは、たぶんQuartus IIのバグであり、修正されることを期待したい

#### シミュレーションができない

- Partial Reconfiguration用のMegaFunctionのシミュレーション用ファイ ルがEncryptionされていてシミュレーションの方法が分からない
- ・どなたかわかる方は教えてくださいませ

# Configuration Dataのファイルが大きすぎるのでは?

- ・PR\_ROMはもっと小さくしても今回レベルのpersonaならば大丈夫
- Scrubモードにすれば減るはず
  - ・ rbfを生成する際にpmsfファイルを選択してOptionをクリック
  - Scrubモードと圧縮モードがあるのでこれを選択して生成
  - ・効果は次ページ参照
    - ScrubモードはPartitionのやり方に制限がある
      - ・ 動作自体は確認
    - 圧縮モードは多分このControllerでは動かない
      - と思ったが動いた!
    - ちなみにScrubモード+Compressも動いた

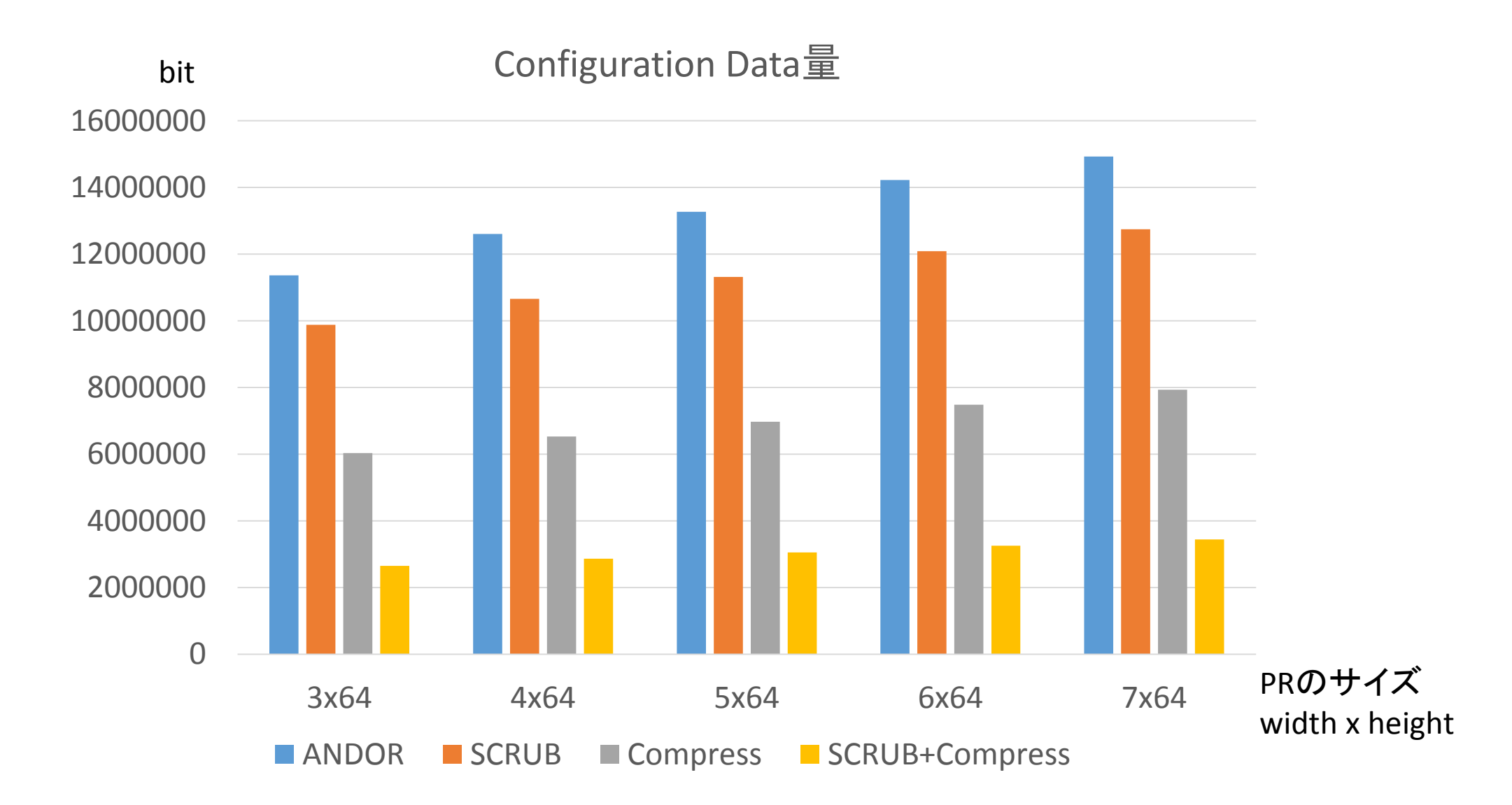

#### 寂しいので誰か一緒にやりましょう

 情報交換をお願いします。トライしてみた人は、やっている人は <u>hunga@am.ics.keio.ac.jp</u>にメールください。